## Istruzioni per i colloqui scuola – famiglia

Da Argo andare alla sezione - Ricevimento Docenti Aggiungi ricevimento Nella sezione "Data del ricevimento" indicare Aggiungi ricevimento Nella sezione "Opzioni" selezionare Aggiungi ricevimenti da 5 minuti Nella sezione "Prenotazione consentita dalle" indicare entro quale data ed ora è consentita la prenotazione (Almeno una settimana prima del Colloquio)

| *           | Aggiungi ricevimento                                                                                                    | Indietro | Inserisci |
|-------------|----------------------------------------------------------------------------------------------------|----------|-----------|
|             | ATTIVO (Le famiglie possono effettuare prenotazioni)                                                                                                    |          |           |
| *<br>*<br>* | Ricevimento Singolo     Ricevimento     Periodico                                                                                                    |          |           |
| •<br>•      | Data del ricevimento Dalle<br>21/12/2022 TEE Ore: 15 T Minut: 00 T                                                                                                    |          |           |
|             | Alle<br>Ore: 18 × Minuti: 00 ×                                                                                                    |          |           |
| )<br>       | Opzioni       Prenotazione consentita dalle         O Un ricevimento da       5         Più ricevimenti da       5         Minuti:       00         Varianti da       5         Varianti da       5         Varianti da <td< th=""><th></th><th></th></td<> |          |           |
|             | Altre informazioni per le famiglie                                                                                                    |          |           |
|             | Link: https:// Annotazioni: Specificare delle note per le famiglie 250/250                                                                                                    |          |           |
|             | E-mail docente: catania.sabrina@cannizzaroct.edu.it                                                                                                    |          |           |

Nella sezione "Altre informazioni per le famiglie" bisogna inserire:

- il link generato su meet per l'incontro (vedi sotto procedura per incollare link)\*
- l'indirizzo mail per avere la notifica della prenotazione
- spuntare la voce PUBBLICA

| Luogo del ricevimento | o: On line su meet                        |    |                                               |
|-----------------------|-------------------------------------------|----|-----------------------------------------------|
| Linl                  | ttps://meet.google.com/rik-gady-zti       | C" |                                               |
| Annotazion            | i: Specificare delle note per le famiglie |    | 250/250                                       |
|                       |                                           |    |                                               |
| E-mail docente        | e: catania.sabrina@cannizzaroct.edu.it    |    | CA (Le famiglie possono contattare il docente |

## Si deve cliccare **INSERISCI** per confermare la procedura di prenotazione

| м ≡                                                                                                    | Aggiungi ricevimento                                               | Indietro |
|----------------------------------------------------------------------------------------------------|--------------------------------------------------------------------|----------|
| <ul> <li>☐</li> <li>↓</li> <li>↓</li></ul> | S ATTIVO (Le famiglie possono effettuare prenotazioni)             |          |
| •                                                                                                    | Ricevimento Singolo     Ricevimento     Ricevimento     Reviartico |          |

## Alla fine si avrà l'elenco delle prenotazioni:

| м≡        | Ricevimenti docente dal 12/04/2022 al 12/05/2022 |                         |                  |              |                                           |                                           |                    |           |            |           |
|-----------|--------------------------------------------------|-------------------------|------------------|--------------|-------------------------------------------|-------------------------------------------|--------------------|-----------|------------|-----------|
|           | Fil                                              | tra date —<br>al: 12/04 | 4/2022           | Al:          | 12/05/2022 Aggi                           | orna                                      | Elenco prer        | notazioni | Aggiung    | gi 🔻      |
|           |                                                  | DATA                    | STATO<br>PRENOTA | PREN<br>CONS | ANNOTAZIONE<br>Premi a lungo per filtrare | LUOGO DEL RICE<br>Premi a lungo per filtr | LINK<br>Premi a lı | ΑΤΤΙVΟ    |            |           |
| Q         |                                                  | 28/04/2                 | 0 / 1            | dalle 13     |                                           | On line su meet                           | meet.g             | Si        | $\oslash$  | $\otimes$ |
| 27<br>202 |                                                  | 28/04/2                 | 0 / 1            | dalle 13     |                                           | On line su meet                           | <u>meet.g</u>      | Si        | $\oslash$  | $\otimes$ |
| A         |                                                  | 28/04/2                 | 0 / 1            | dalle 13     |                                           | On line su meet                           | meet.g             | Si        | $\oslash$  | $\otimes$ |
| 0.        |                                                  | 28/04/2                 | 0 / 1            | dalle 13     |                                           | On line su meet                           | meet.g             | Si        | $\oslash$  | $\otimes$ |
|           |                                                  | 28/04/2                 | 0 / 1            | dalle 13     |                                           | On line su meet                           | meet.g             | Si        | $\oslash$  | $\otimes$ |
| * *       |                                                  | 28/04/2                 | 0 / 1            | dalle 13     |                                           | On line su meet                           | <u>meet.g</u>      | Si        | $\oslash$  | $\otimes$ |
| log<br>⊡  |                                                  | 28/04/2                 | 0 / 1            | dalle 13     |                                           | On line su meet                           | meet.g             | Si        | $\oslash$  | $\otimes$ |
|           |                                                  | 28/04/2                 | 0 / 1            | dalle 13     |                                           | On line su meet                           | <u>meet.g</u>      | Si        | $\bigcirc$ | $\otimes$ |
|           |                                                  | 28/04/2                 | 0 / 1            | dalle 13     |                                           | On line su meet                           | meet.g             | Si        | $\oslash$  | ⊗         |

Si può consultare il seguente link:

https://www.youtube.com/watch?v=0gBirKCGHy8

## **GENERAZIONE LINK SU MEET**

Con l'indirizzo istituzionale a Meet e cliccare su "Crea una riunione da avviare in un secondo momento"

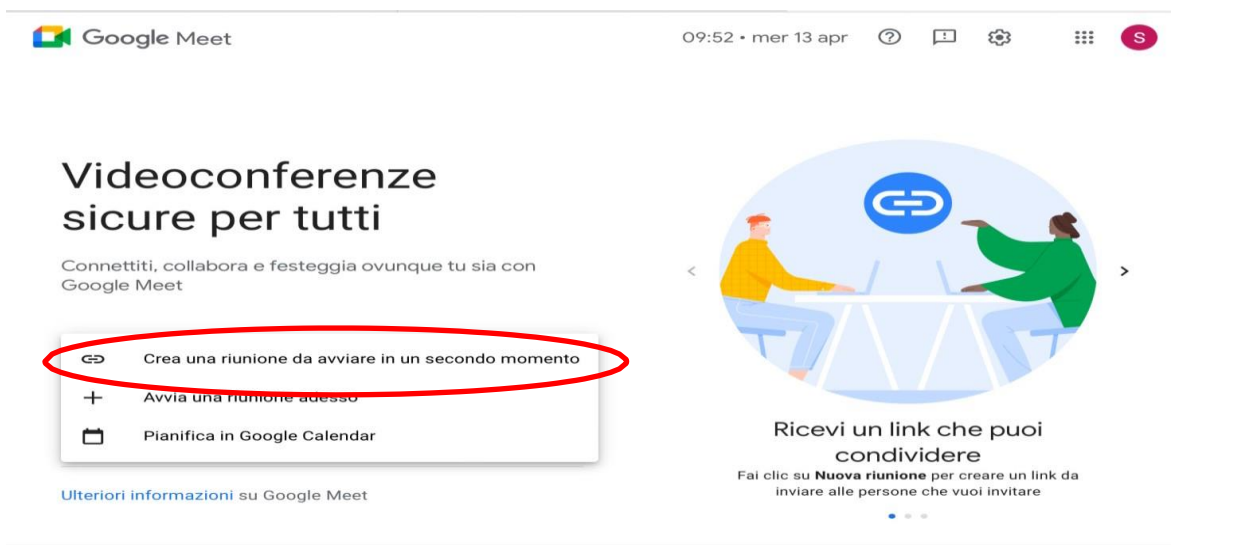

Il link generato deve essere copiato ed incollato nella sezione "Altre informazioni per le famiglie" alla voce link\*

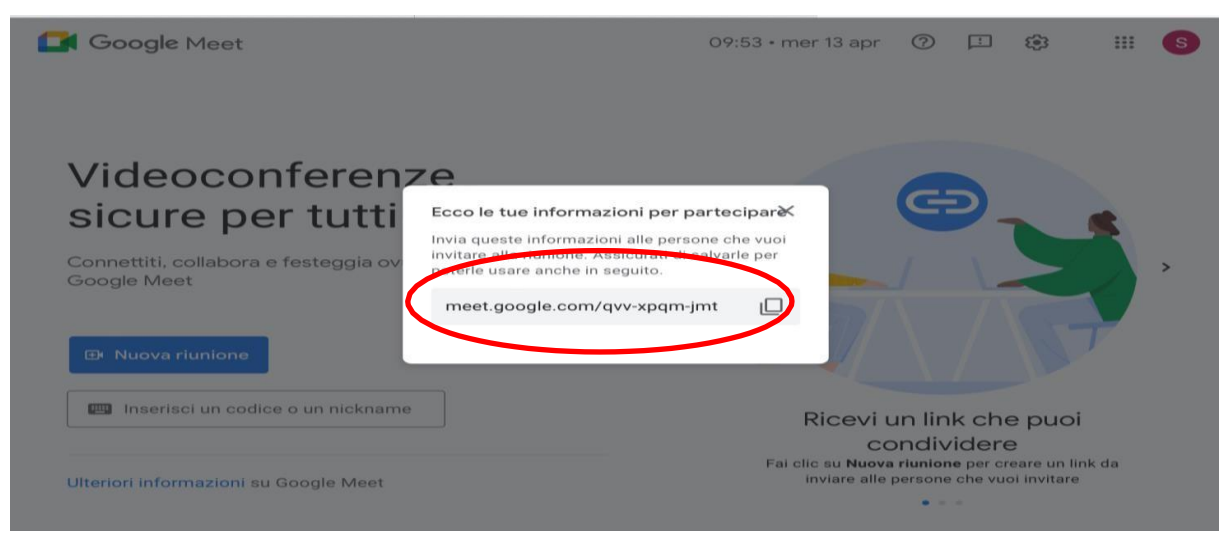

Cliccare l'icona con il lucchetto in basso a destra "Controlli dell'organizzatore "

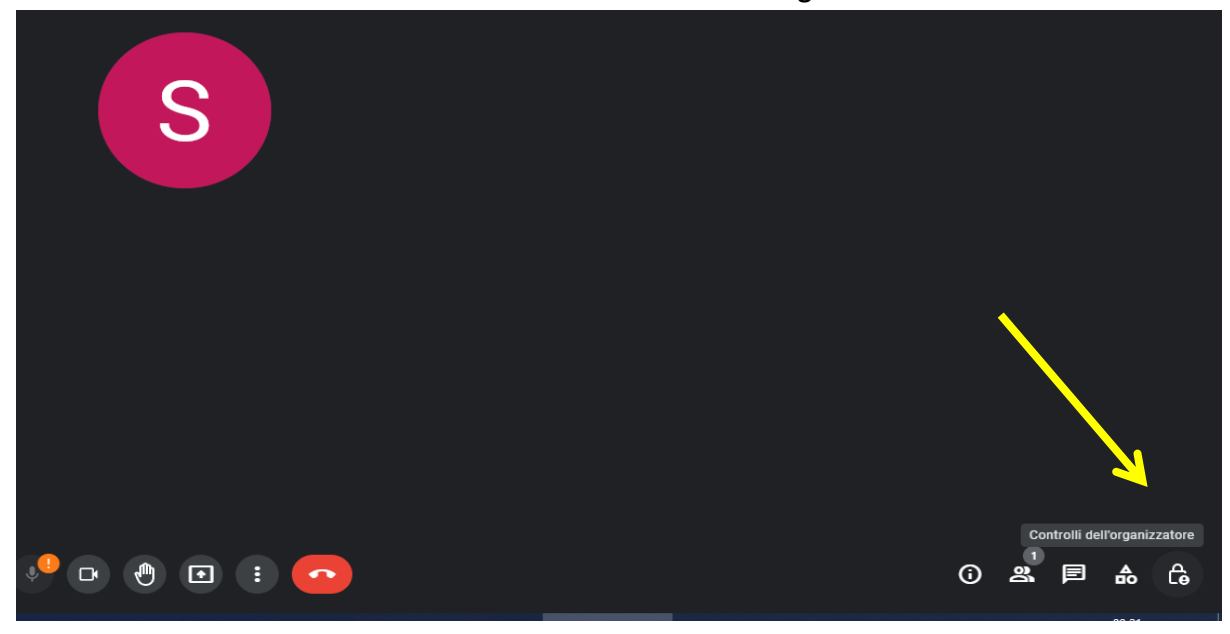

Nella sezione **"Accesso rapido"** togliere la spunta per autorizzare la partecipazione di un <u>solo</u> genitore prenotato

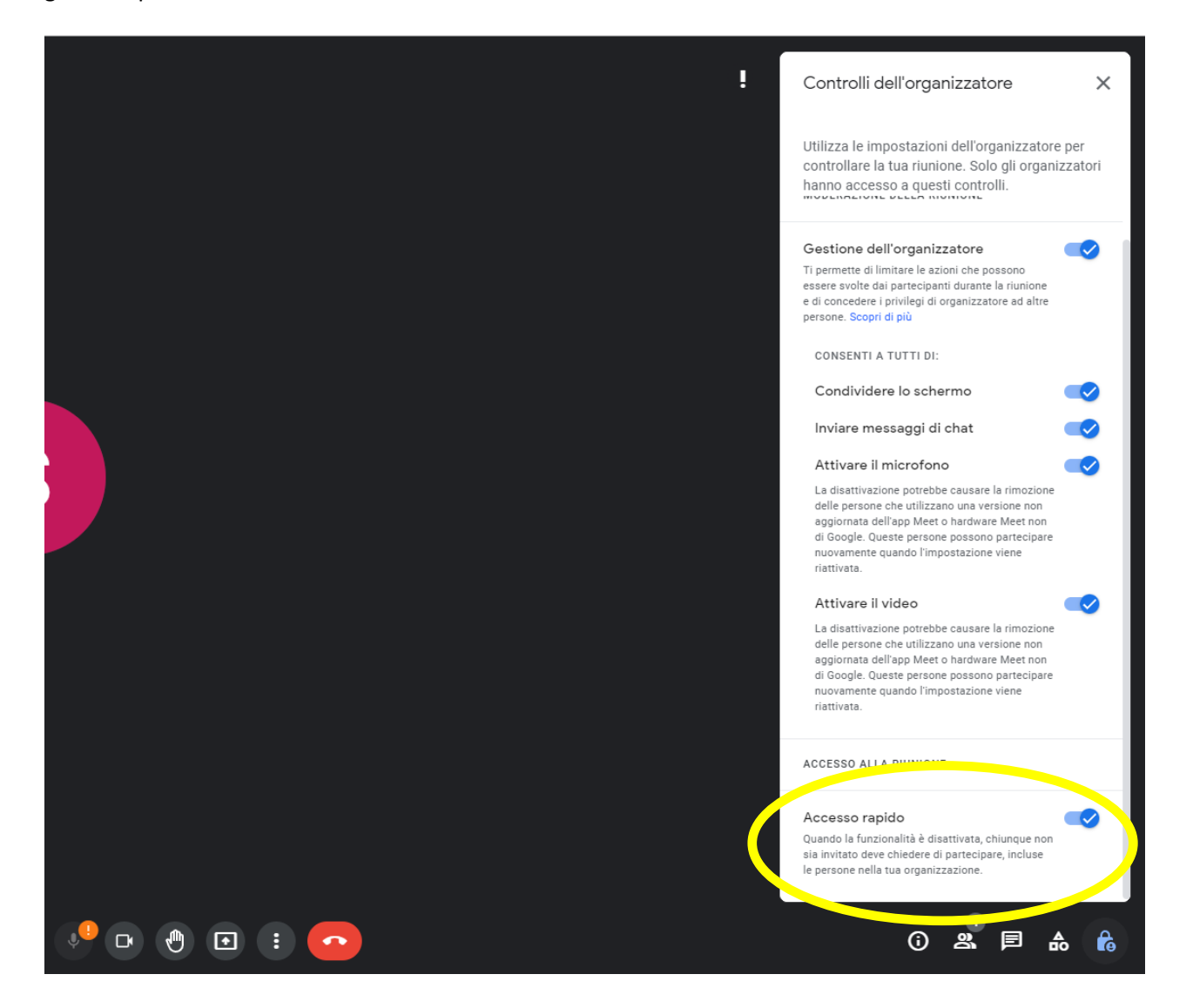